# **Configure Virtual MAC Addresses for FTD HA**

### Contents

| ntroduction            |
|------------------------|
| Prerequisites          |
| Requirements           |
| Components Used        |
| Background Information |
| Configuration          |
| Verification           |

## Introduction

This document describes how to configure Virtual MAC addresses on a Firewall Threat Defence (FTD) High-Availability (HA) pair.

# Prerequisites

#### Requirements

Cisco recommends that you have knowledge of these topics:

- Secure Firewall Threat Defense (FTD)
- Secure Firewall Management Center (FMC)

#### **Components Used**

- FMC virtual version 7.2.8
- FTD virtual version 7.2.7

The information in this document was created from the devices in a specific lab environment. All of the devices used in this document started with a cleared (default) configuration. If your network is live, ensure that you understand the potential impact of any command.

## **Background Information**

Configuring virtual MAC addresses on an FTD HA pair is beneficial to the availability of a network. Virtual MAC addresses allow the primary and secondary FTD to maintain consistent MAC addresses which prevents certain traffic disruptions.

Without virtual MAC addresses configured, each unit of the HA pair boots using its burned-in MAC addresses. In the event the secondary unit boots without detecting the primary unit, it becomes the active unit and uses its burned-in MAC addresses. When the primary unit is eventually brought online, the secondary unit obtains the primary unit's MAC addresses which can cause network disruptions. New MAC addresses are also used if the primary unit is replaced with new hardware. Having virtual MAC addresses configured on the devices protects against this disruption. This is because the secondary unit knows the primary units MAC addresses at all times and continues using the correct MAC addresses when it is the

active device, even if it comes online before the primary unit.

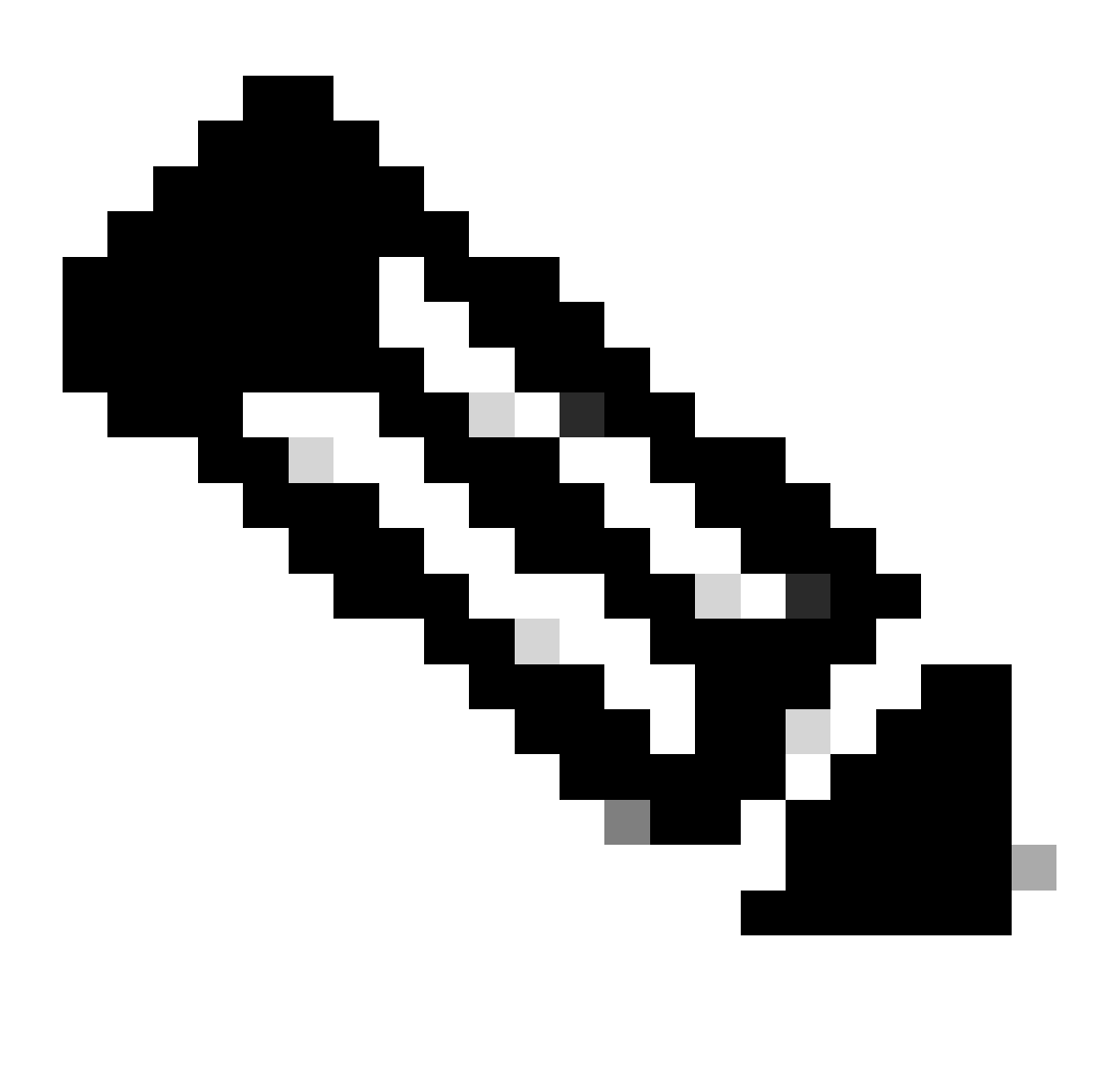

Note: The terms Virtual MAC address and Interface Mac address can be used interchangeably.

For additional information on the benefits of this configuration, refer to this guide.

### Configuration

1. From the FMC GUI, navigate to the **Devices** page and edit the **HA pair** by clicking the **pencil** icon on the far right.

| þ        | irewall Management Center Overview Analysis evices / Device Management              | Policies Devices Objects | Integration | •           |          |                       | Deploy Q      | 🗳 🧔 admin 🗸 🎰 SECURE   |  |
|----------|-------------------------------------------------------------------------------------|--------------------------|-------------|-------------|----------|-----------------------|---------------|------------------------|--|
| View By  | View for Group                                                                      |                          |             |             |          |                       |               |                        |  |
| All (2   | Error (0)     Warning (0)     Offline (0)     Normal (2)                            | Deployment Pending (0)   | grade (0)   | Snort 3 (2) |          |                       |               | Q, Search Device Add • |  |
| Collapse | 51                                                                                  |                          |             |             |          |                       |               |                        |  |
|          | Name                                                                                | Model                    | Version     | Chassis     | Licenses | Access Control Policy | Auto RollBack |                        |  |
|          | Ungrouped (1)                                                                       |                          |             |             |          |                       |               |                        |  |
|          | FTD_HA<br>High Availability                                                         |                          |             |             |          |                       |               | 1                      |  |
|          | FTD Primary 192.168.192.13(Primary, Active) Snort 3<br>192.168.192.13 - Routed      | FTDv for VMware          | 7.2.7       | N/A         | Base     | test                  | κŷ            | 1                      |  |
|          | FTD Secondary 192.168.192.16(Secondary, Standby) Snort 3<br>192.168.192.16 - Routed | FTDv for VMware          | 7.2.7       | N/A         | Base     | test                  | 40            | i                      |  |

FTD HA Pair

2. Under the **High Availability** tab, locate the box labeled **Interface MAC Addresses.** Click the + icon to access the editor.

| FTD Primary 192.168.192.1<br>Cisco Firepower Threat Defense for VMWare | 13                      |            |              |      |                            |                    |                        |                        |                |                       |     |            | Cancel     |
|------------------------------------------------------------------------|-------------------------|------------|--------------|------|----------------------------|--------------------|------------------------|------------------------|----------------|-----------------------|-----|------------|------------|
| Summary High Availability Device                                       | Routing                 | Interfaces | Inline Sets  | DHCP | VTEP                       |                    |                        |                        |                |                       |     |            |            |
| High Ausilability Configuration                                        |                         |            |              |      |                            |                    |                        |                        |                |                       |     |            |            |
| High Availability Conliguration                                        |                         |            |              |      |                            |                    |                        |                        |                |                       |     |            |            |
| High Availability Link                                                 |                         |            |              |      |                            |                    | State Link             |                        |                |                       |     |            |            |
| Interface                                                              |                         |            |              |      | GigabitEthernet0/0         |                    | Interface              |                        |                |                       |     | GigabitE   | themet0/0  |
| Logical Name                                                           |                         |            |              |      | fover_link                 |                    | Logical Name           |                        |                |                       |     |            | fover_link |
| Primary IP                                                             |                         |            |              |      | 1.1.1.1                    |                    | Primary IP             |                        |                |                       |     |            | 1.1.1.1    |
| Secondary IP                                                           |                         |            |              |      | 1.1.1.2                    |                    | Secondary IP           |                        |                |                       |     |            | 1.1.1.2    |
| Subnet Mask                                                            |                         |            |              |      | 255.255.255.0              |                    | Subnet Mask            |                        |                |                       |     | 255.       | 255.255.0  |
| IPsec Encryption                                                       |                         |            |              |      | Disabled                   |                    | Statistics             |                        |                |                       |     |            | Q          |
| Monitored Interfaces                                                   |                         |            |              |      |                            |                    |                        |                        |                |                       |     |            |            |
| Interface Name                                                         | Active IPv4             |            | Standby IPv4 |      | Active IPv6 - Standby IPv6 |                    |                        | Active Link-Local IPv6 |                | Standby Link-Local IP | ve  | Monitoring |            |
| Inside                                                                 | 10.10.75.254            |            |              |      |                            |                    |                        |                        |                |                       |     | •          | /          |
| diagnostic                                                             |                         |            |              |      |                            |                    |                        |                        |                |                       |     | •          | /          |
| Outside                                                                | 10.10.10.231            |            |              |      |                            |                    |                        |                        |                |                       |     | •          | /          |
|                                                                        |                         |            |              |      |                            |                    |                        |                        |                |                       |     |            |            |
| Eailower Trigger Criteria                                              |                         |            |              |      |                            | с I                | Interface MAC Addresse |                        |                |                       |     |            | 4          |
| Failure Limit                                                          | Failure of 1 Interfaces |            |              |      |                            | Physical Interface |                        | Active Mac Addre       |                | Standby Mac Add       | *55 | Ŧ          |            |
| Peer Poll Time                                                         | 1 sec                   |            |              |      | I                          |                    |                        |                        |                |                       |     |            |            |
| Peer Hold Time 15 sec                                                  |                         |            |              |      |                            |                    |                        | No reco                | ras to display |                       |     |            |            |
| Interface Poll Time 5 sec                                              |                         |            |              |      |                            |                    |                        |                        |                |                       |     |            |            |
| Interface Hold Time                                                    |                         |            |              |      | 25 sec                     |                    |                        |                        |                |                       |     |            |            |
|                                                                        |                         |            |              |      |                            | L                  |                        |                        |                |                       |     |            |            |

Interface MAC Addresses Box

3. From the editor, select the **Physical Interface** and configure the **Active/Standby Interface Mac Addresses**. Click **OK** when completed.

| Add Interface Mac Address                                               |  |  |  |  |  |  |  |  |
|-------------------------------------------------------------------------|--|--|--|--|--|--|--|--|
| Physical Interface:*                                                    |  |  |  |  |  |  |  |  |
| GigabitEthernet0/1                                                      |  |  |  |  |  |  |  |  |
| Active Interface Mac Address:*                                          |  |  |  |  |  |  |  |  |
| dead.beef.0001                                                          |  |  |  |  |  |  |  |  |
| Standby Interface Mac Address:*                                         |  |  |  |  |  |  |  |  |
| dead.beef.0002                                                          |  |  |  |  |  |  |  |  |
| Enter the Mac addresses in hexadecimal<br>format such as 0123.4567.89ab |  |  |  |  |  |  |  |  |
| Cancel OK                                                               |  |  |  |  |  |  |  |  |

Interface Mac Address Creation

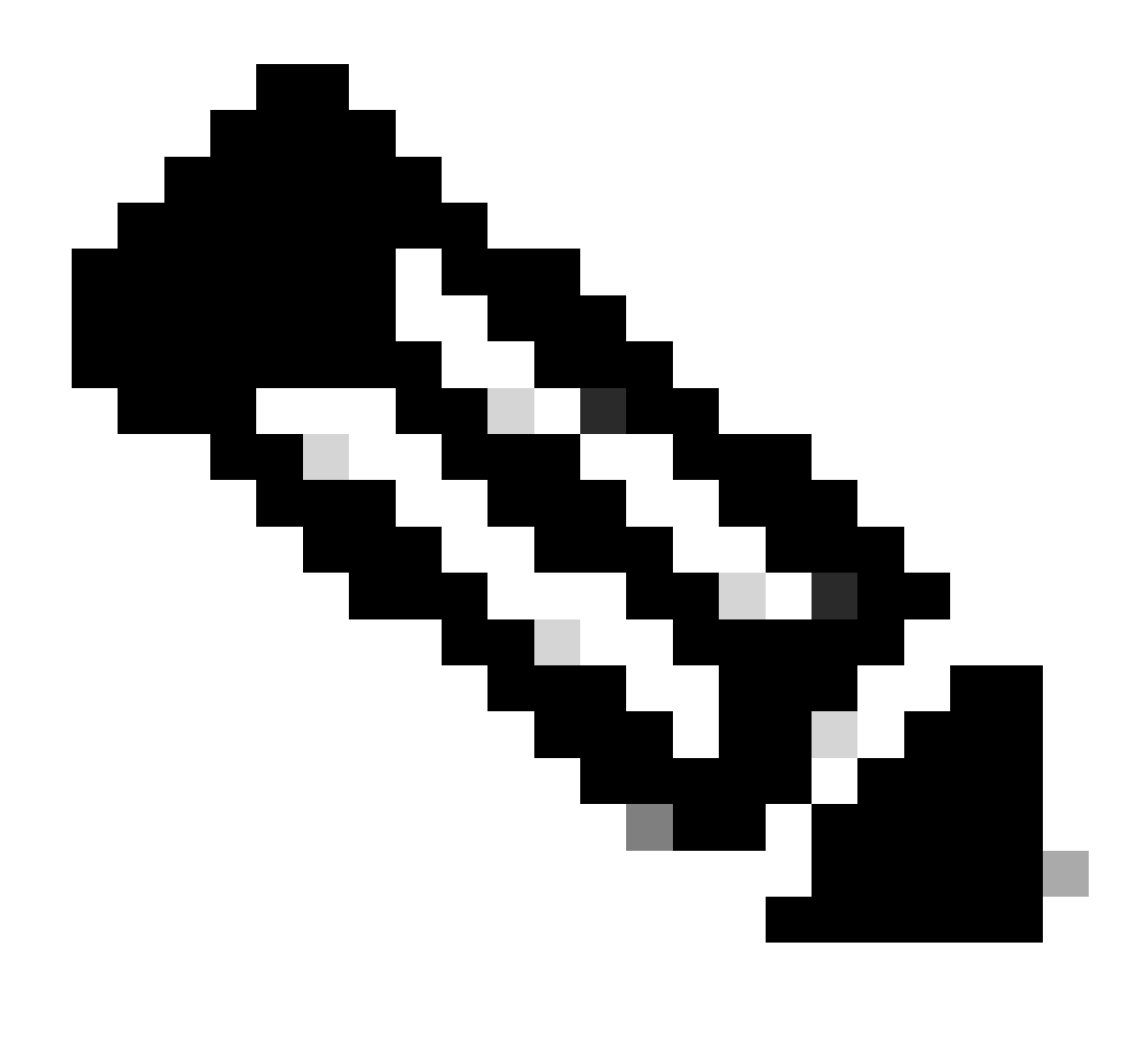

**Note**: When configuring the virtual MAC addresses, it is helpful to adhere to a standard convention. The addresses within the interfaces need to be valid MAC addresses but can be arbitrary in nature. Using a standard convention allows for ease of management when checking the upstream or downstream MAC address tables. MAC address formatting requires 12 hexadecimal digits with periods separating each set of 4 digits.

4. Repeat the process for any remaining interfaces needing virtual Mac address configurations.

5. Confirm the configurations are correct.

| Interface MAC Addresses |                                                        |                                                                                                    |  |  |  |  |  |
|-------------------------|--------------------------------------------------------|----------------------------------------------------------------------------------------------------|--|--|--|--|--|
| Active Mac Address      | Standby Mac Address                                    |                                                                                                    |  |  |  |  |  |
| dead.beef.0001          | dead.beef.0002                                         | /                                                                                                    |  |  |  |  |  |
| dead.beef.0003          | dead.beef.0004                                         | /1                                                                                                    |  |  |  |  |  |
|                         |                                                        |                                                                                                    |  |  |  |  |  |
|                         | Active Mac Address<br>dead.beef.0001<br>dead.beef.0003 | Active Mac Address     Standby Mac Address       dead.beef.0001     dead.beef.0002       dead.beef.0003     dead.beef.0004 |  |  |  |  |  |

6. Save and Deploy the configurations to the FTD HA pair.

## Verification

From each of the devices running configurations, the virtual Mac addresses now appear.

Primary (active) FTD:

| firepower# show run   grep failover                                    |
|------------------------------------------------------------------------|
| failover                                                               |
| failover <b>lan unit primary</b>                                       |
| failover <b>lan</b> interface <b>fover_link</b> GigabitEthernet0/0     |
| failover replication http                                              |
| failover mac address GigabitEthernet0/1 dead.beef.0001 dead.beef.0002  |
| failover mac address GigabitEthernet0/2 dead.beef.0003 dead.beef.0004  |
| failover link fover_link GigabitEthernet0/0                            |
| failover interface ip fover_link 1.1.1.1 255.255.255.0 standby 1.1.1.2 |

Show Run Failover Results

> show interface "Inside" Interface GigabitEthernet0/1 "Inside", is up, line protocol is up Hardware is net\_vmxnet3, BW 10000 Mbps, DLY 10 usec Auto-Duplex(Full-duplex), Auto-Speed(10000 Mbps) Input flow control is unsupported, output flow control is unsupported MAC address dead.beef.0001, MTU 1500 IP address 10.10.75.254, subnet mask 255.255.255.0 1639 packets input, 108958 bytes, 0 no buffer

Show Interface Inside Results

```
> show interface "Outside"
Interface GigabitEthernet0/2 "Outside", is up, line protocol is up
Hardware is net_vmxnet3, BW 10000 Mbps, DLY 10 usec
Auto-Duplex(Full-duplex), Auto-Speed(10000 Mbps)
Input flow control is unsupported, output flow control is unsupported
MAC address dead.beef.0003, MTU 1500
IP address 10.10.10.231, subnet mask 255.255.255.0
```

Show Interface Outside Results

Secondary (standby) FTD:

| end -                                                                 |  |
|-----------------------------------------------------------------------|--|
| irepower# show run   grep failover                                    |  |
| ailover                                                               |  |
| ailover lan unit secondary                                            |  |
| ailover lan interface fover link GigabitEthernet0/0                   |  |
| ailover replication http                                              |  |
| ailover mac address GigabitEthernet0/1 dead.beef.0001 dead.beef.0002  |  |
| ailover mac address GigabitEthernet0/2 dead.beef.0003 dead.beef.0004  |  |
| ailover link fover_link GigabitEthernet0/0                            |  |
| ailover interface ip fover_link 1.1.1.1 255.255.255.0 standby 1.1.1.2 |  |
|                                                                       |  |

> show interface "Inside"
Interface GigabitEthernet0/1 "Inside", is up, line protocol is up
Hardware is net\_vmxnet3, BW 10000 Mbps, DLY 10 usec
Auto-Duplex(Full-duplex), Auto-Speed(10000 Mbps)
Input flow control is unsupported, output flow control is unsupported
MAC address dead.beef.0002, MTU 1500

Show Interface Inside Results

```
> show interface "Outside"
Interface GigabitEthernet0/2 "Outside", is up, line protocol is up
Hardware is net_vmxnet3, BW 10000 Mbps, DLY 10 usec
Auto-Duplex(Full-duplex), Auto-Speed(10000 Mbps)
Input flow control is unsupported, output flow control is unsupported
MAC address dead.beef.0004, MTU 1500
```

Show Interface Outside Results

This confirms the configuration was successful.